# Configuración del arranque desde el almacenamiento local en el modo de gestión de la información (IMM)

| Contenido                               |
|-----------------------------------------|
| Introducción                            |
| Prerequisites                           |
| Requirements                            |
| Componentes Utilizados                  |
| Configurar                              |
| Almacenamiento local MRAID - HDD        |
| Controlador M.2 de almacenamiento local |
| Verificación                            |

# Introducción

Este documento describe la configuración para arrancar desde el almacenamiento local con MRAID/HDD and M.2 Controller encendido Intersight Managed Mode (IMM).

Colaboración de Javier García y Luis Uribe Rojas, Ingenieros TAC de Cisco.

# Prerequisites

# Requirements

Cisco recomienda conocer estos temas:

- Intersight
- Arranque local
- Dispositivos de almacenamiento local (unidades HDD/SSD y M.2)
- Conocimiento de Redundant Array of Independent Disks (RAID) Configuración

## **Componentes Utilizados**

La información que contiene este documento se basa en las siguientes versiones de software y hardware.

- Cisco UCS 6454 Fabric Interconnect, firmware 4.2(1e)
- Servidor blade UCSB-B200-M5, firmware 4.2(1a)
- Intersight software as a service (SaaS)

· Controladores de almacenamiento MRAID, MSTOR-RAID

La información que contiene este documento se creó a partir de los dispositivos en un ambiente de laboratorio específico. Todos los dispositivos que se utilizan en este documento se pusieron en funcionamiento con una configuración verificada (predeterminada). Si tiene una red en vivo, asegúrese de entender el posible impacto de cualquier comando.

# Configurar

### Almacenamiento local MRAID - HDD

Paso 1. Identifique el controlador instalado en el servidor y el ID de ranura.

Desplácese hasta Servers > [server name] > Inventory > Storage Controllers. Tome nota de la identificación.

| = "livelin Intersight | OPERATE > Servers > UCS-AS-M00   | :P2502-8-1-1                           | 🚨 🖪 330 🔺 349                   | 🔍 💮 🕤 Javier GarcÃa 🔔 |                                    |
|-----------------------|----------------------------------|----------------------------------------|---------------------------------|-----------------------|------------------------------------|
|                       | General Inventory HCL Statistics |                                        |                                 |                       | Actions                            |
| OPERATE ^             | Expand All                       | Controller 1 (SAS)                     |                                 |                       |                                    |
| Servers<br>Chassis    | Motherboard<br>Boot              | General Physical Drives Virtual Drives |                                 |                       |                                    |
| Fabric Interconnects  | Management Controller  CPUs      | Configuration                          |                                 | Hardware              |                                    |
| Networking            | Memory                           |                                        | 24.12.1-0451(6.30.03.3)NA       | Controller ID         |                                    |
| HyperFlex Clusters    | Network Adapters                 |                                        | 6.30.03.3_4.17.08.00_0xC6130204 | ID                    | FMEZZ1-SAS                         |
| - Abre on Order of    | PCIe Devices                     |                                        |                                 | RAID Support          | RAID0, RAID1, RAID5, RAID6, RAID10 |
| Integrated Systems    | Storage Controllers              |                                        |                                 |                       |                                    |
| X CONFIGURE V         | Controller 1 (SAS)               |                                        |                                 |                       | LSV2031020Z                        |
|                       | Controller 1 (PCH)               |                                        |                                 |                       | UCSB-MRAID12G-HE                   |
| Le ADMIN ^            |                                  |                                        |                                 |                       | Cisco Systems Inc                  |
| Targets               |                                  |                                        |                                 |                       |                                    |
| UCS Director          |                                  |                                        |                                 |                       |                                    |
| Software Repository   |                                  |                                        |                                 |                       |                                    |
|                       |                                  |                                        |                                 |                       |                                    |

#### Paso 2. Crear Boot Order Policy:

Desplácese hasta Policies > Create Policy > UCS Server > Boot Order

| ≡           | cisco Intersight                              | CONFIGURE > Policies                                                                  |                            |                       | 🗘 🖬 330 🔺 349 🛛 😪 🜾 | 34 Q, 🧿 🕥 Javier G    | arcĂa 🔬 |
|-------------|-----------------------------------------------|---------------------------------------------------------------------------------------|----------------------------|-----------------------|---------------------|-----------------------|---------|
| <u>ella</u> |                                               |                                                                                       |                            |                       |                     | Create                | Policy  |
| Ŷ           |                                               |                                                                                       |                            |                       |                     |                       |         |
|             | Chassis<br>Fabric Interconnects<br>Networking | Platform Type<br>UCS Server 116<br>UCS Chassis 9<br>UCS Domain 32 HyperFlex Cluster 1 | • Used 77<br>• Not Used 56 |                       |                     |                       |         |
|             | HyperFlex Clusters                            |                                                                                       | Platform Type              |                       |                     | Last Update :         |         |
| ×           | CONFIGURE ^                                   |                                                                                       | UCS Server                 | Adapter Configuration | 2 ()                | Aug 16, 2022 11:46 AM |         |
|             | Orchestration                                 |                                                                                       | UCS Server                 | SAN Connectivity      |                     | Aug 10, 2022 3:53 PM  |         |
|             | Profiles                                      |                                                                                       | UCS Server                 | LAN Connectivity      |                     | Jul 22, 2022 12:35 PM |         |
|             | Templates                                     |                                                                                       | UCS Server                 | BIOS                  | 12 👸                | Jul 21, 2022 11:05 AM |         |
|             | Policies                                      |                                                                                       | UCS Server, UCS Chassis    | IMC Access            | 4 🐻                 | Jul 21, 2022 11:05 AM |         |
|             | Paols                                         |                                                                                       | UCS Server                 | Virtual Media         | 16 👸                | Jul 21, 2022 11:05 AM |         |
| ഭം          | ADMEN A                                       |                                                                                       | UCS Server, UCS Chassis    | Power                 | ة) v                | Jul 21, 2022 11:05 AM |         |
| db          | Targets                                       |                                                                                       | UCS Server                 | LAN Connectivity      | 4 🗟                 | Jul 21, 2022 11:05 AM |         |
|             | 10°C Director                                 |                                                                                       | UCS Server                 | Boot Order            | 7 Ĝ                 | Jul 21, 2022 11:05 AM |         |
|             | Software Denository                           |                                                                                       | UCS Server                 | LAN Connectivity      |                     | Jul 21, 2022 10:59 AM |         |
|             | outware repository                            |                                                                                       | UCS Server, UCS Chassis    | IMC Access            | ة) د                | Jul 20, 2022 1:22 PM  |         |
|             |                                               | □ KVM_IMM                                                                             | UCS Server                 | Virtual KVM           | ରି ୧                | Jul 20, 2022 10:45 AM |         |

#### Seleccionar UCS server y Boot order

|                      | Select Policy Type         |                      |
|----------------------|----------------------------|----------------------|
| Filters              | Q Search                   |                      |
| PLATFORM TYPE        | Adapter Configuration      | iSCSI Static Target  |
|                      | O BIOS                     | LAN Connectivity     |
| UCS Server           | 🔶 💿 Boot Order             | ◯ LDAP               |
| O UCS Domain         | Certificate Management     | 🔿 Local User         |
| O UCS Chassis        | O Device Connector         | Network Connectivity |
| HyperFlex Cluster    | C Ethernet Adapter         | ○ NTP                |
| C Kubernetes Cluster | C Ethernet Network         | Persistent Memory    |
|                      | C Ethernet Network Control | O Power              |
|                      | Ethernet Network Group     | SAN Connectivity     |

### Configurar Policy Organization, Name, y Description.

Agregar local Disk boot option, Seleccione Legacy Or Unified Extensible Firmware Interface (UEFI).

|            | cisco Intersight    | CONFIGURE > Policies > Boot ( | Order > Create |                        |                                         |                | 🗘 🖪 330 🔺 349          | ß       | <b>ç</b> ‡ 34 | ٩         | 0 | ) Javier GarcĂa 🔔 |
|------------|---------------------|-------------------------------|----------------|------------------------|-----------------------------------------|----------------|------------------------|---------|---------------|-----------|---|-------------------|
| <u>01o</u> |                     | 🚈 Progress                    |                |                        |                                         | Step 2         |                        |         |               |           |   |                   |
| P          |                     | General                       |                |                        | ξÕμ                                     | Policy Details |                        |         |               |           |   |                   |
|            |                     | Balley Dataile                |                |                        | ~~~~~~~~~~~~~~~~~~~~~~~~~~~~~~~~~~~~~~~ |                |                        |         |               |           |   |                   |
|            |                     | Policy Details                |                |                        |                                         | All Platfor    | ms UCS Server (Standa) |         |               | Attached) |   |                   |
|            |                     |                               |                | Configured Boot Mode 💿 |                                         |                |                        |         |               |           |   |                   |
|            | Networking          |                               |                | 🔿 Legacy 🧿 Unified E   | Extensible Firmware Interface (I        | UEFI)          |                        |         |               |           |   |                   |
|            | HyperFlex Clusters  |                               |                | Enable Secure Boot     |                                         |                |                        |         |               |           |   |                   |
|            | Integrated Systems  |                               |                |                        |                                         |                |                        |         |               |           |   |                   |
| ×          | CONFIGURE ^         |                               |                | Add Boot Device        |                                         |                |                        |         |               |           |   |                   |
|            | Orchestration       |                               |                | ISCSI BOOT             |                                         |                |                        | Enabled | 0 ^           |           |   |                   |
|            |                     |                               |                | Local Disk             |                                         |                | -                      | Enabled | n .           |           |   |                   |
|            | Templates           |                               |                | NVMe                   |                                         |                |                        |         |               |           |   |                   |
|            | Policies            |                               |                | PCH Storage            |                                         |                |                        |         |               |           |   |                   |
|            |                     |                               |                | PXE Boot               |                                         |                |                        |         |               |           |   |                   |
| Ð          | ADMIN ^             |                               |                | SAN Boot               |                                         |                |                        |         |               |           |   |                   |
|            |                     |                               |                | SD Card                |                                         |                |                        |         |               |           |   |                   |
|            |                     |                               |                | UEFI Shell             |                                         |                |                        |         |               |           |   |                   |
|            | Software Repository |                               |                |                        |                                         |                |                        |         |               |           |   |                   |

#### Configure el Device Details:

- Device Name es el nombre de referencia en la directiva.
- slot es la ID guardada en el paso 1.
- Bootloader campos (opcional).

| — Local Disk (HWRAID) |                        | Enabled | Û |  |
|-----------------------|------------------------|---------|---|--|
| Device Name *         | Slot                   |         |   |  |
| HWRAID                | FMEZZ1-SAS             |         |   |  |
| Bootloader Name       | Bootloader Description |         |   |  |
|                       |                        |         |   |  |

Add Virtual Media para instalar la imagen .iso.

|                        |                                  | Step 2<br><b>Policy Deta</b><br>Add policy detail | ils<br>s      |                     |          |                |          |
|------------------------|----------------------------------|---------------------------------------------------|---------------|---------------------|----------|----------------|----------|
|                        |                                  |                                                   | All Platforms | UCS Server (Standal | one) UC  | S Server (FI-A | ttached) |
| Configured Boot Mode 0 |                                  |                                                   |               |                     |          |                |          |
| 🔵 Legacy 🧿 Unified E   | xtensible Firmware Interface (UI | EFI)                                              |               |                     |          |                |          |
| Enable Secure Boot     |                                  |                                                   |               |                     |          |                |          |
| Add Boot Device   ~    |                                  |                                                   |               |                     |          |                |          |
| iSCSI Boot             |                                  |                                                   |               |                     | E. H. J. |                |          |
| Local CDD              | )                                |                                                   |               |                     | Enabled  |                |          |
| Local Disk             |                                  |                                                   |               |                     | Enabled  | <u>ث</u> 1     |          |
| NVMe                   |                                  |                                                   |               |                     | Enabled  | ÷.             |          |
| PCH Storage            |                                  |                                                   |               |                     | Enabled  |                |          |
| PXE Boot               |                                  |                                                   |               |                     |          |                |          |
| SAN Boot               |                                  |                                                   |               |                     |          |                |          |
| SD Card                |                                  |                                                   |               |                     |          |                |          |
| UEFI Shell             |                                  |                                                   |               |                     |          |                |          |
| USB                    |                                  |                                                   |               |                     |          |                |          |
| Virtual Media          |                                  |                                                   |               |                     |          |                |          |

Configurar Device Name y Tipo.

|                                          | Step 2<br>Policy Det<br>Add policy deta | ails<br><sup>ails</sup> |                         |                         |
|------------------------------------------|-----------------------------------------|-------------------------|-------------------------|-------------------------|
|                                          |                                         | All Platforms UCS       | Server (Standalone)   U | CS Server (FI-Attached) |
| Configured Boot Mode ①                   |                                         |                         |                         |                         |
| C Legacy 🧿 Unified Extensible Firmware I | Interface (UEFI)                        |                         |                         |                         |
| Enable Secure Boot 💿                     |                                         |                         |                         |                         |
| Add Boot Device                          |                                         |                         |                         |                         |
| — Virtual Media (DVD)                    |                                         |                         | C Enabled               | <u>ب</u> م              |
| Device Name *<br>DVD                     | 0                                       |                         |                         |                         |
|                                          |                                         |                         |                         |                         |
|                                          |                                         |                         |                         | × 0                     |
|                                          |                                         |                         |                         |                         |
|                                          |                                         |                         |                         |                         |

Paso 3. Crear Storage Policy

Nombre el Storge Policy y habilitar el MRAID/RAID Controller Configuration.

# Select Policy Type

| Filters              | Q Search                 |                      |
|----------------------|--------------------------|----------------------|
| PLATFORM TYPE        | Boot Order               |                      |
|                      | Certificate Management   | 🔘 Local User         |
| O UCS Server         | O Device Connector       | Network Connectivity |
| O UCS Domain         | C Ethernet Adapter       | ○ NTP                |
| O UCS Chassis        | Ethernet Network         | O Persistent Memory  |
| HyperFlex Cluster    | Ethernet Network Control | O Power              |
| C Kubernetes Cluster | Ethernet Network Group   | SAN Connectivity     |
|                      | C Ethernet QoS           | ◯ SD Card            |
|                      | ○ FC Zone                | Serial Over LAN      |
|                      | Fibre Channel Adapter    | ⊖ SMTP               |
|                      | Fibre Channel Network    |                      |
|                      | Fibre Channel QoS        | 🔘 ssh                |
|                      | O IMC Access             | Storage              |
|                      | IPMI Over LAN            | Syslog               |
|                      | iSCSI Adapter            | Virtual KVM          |
|                      | iSCSI Boot               | Virtual Media        |

## Configurar Drive Group Y Virtual Drive.

| MRAID/ | RAID Controller Configuration | on         |                 |                      | Enable            |
|--------|-------------------------------|------------|-----------------|----------------------|-------------------|
| Global | Hot Spares                    |            |                 |                      |                   |
| Add I  | Drive Group                   |            |                 |                      |                   |
|        |                               |            | 0 items found   | 10 ∨ per page        | ] 0 of 0 > 洌   疑  |
|        | Drive Group Name              | RAID Level | Number of Spans | Dedicated Hot Spares | Drive Array Spans |
|        |                               |            |                 |                      |                   |
|        |                               |            |                 |                      |                   |

Nota: Para evitar la adición de una unidad virtual, utilice la creación de RAID0 con una sola unidad.

Paso 4. Implementar perfil de servidor.

| ≡          | cisco Intersign      | nt | CONFI | CONFIGURE > Profiles Q 🖬 330 🔺 349 💟 😝 34 🔍 |                                   |                            |  |                      |                       |         |
|------------|----------------------|----|-------|---------------------------------------------|-----------------------------------|----------------------------|--|----------------------|-----------------------|---------|
| <u>01o</u> |                      |    |       | erFlex Cluster Profiles UCS Chassis Profi   | les UCS Domain Profiles UCS Serve | er Profiles                |  |                      | Create UCS Server     | Profile |
| ø          |                      |    |       |                                             |                                   |                            |  |                      |                       |         |
|            |                      |    | * 4   | I UCS Server Profiles 🐵 🕂                   |                                   |                            |  |                      |                       |         |
|            | Chaesie              |    |       | Add Filter                                  |                                   |                            |  |                      |                       |         |
|            |                      |    |       |                                             |                                   | Target Platform :          |  |                      | Last Update :         |         |
|            | Fabric Interconnects |    |       |                                             | Not Assigned                      | UCS Server (Standalone)    |  |                      | Aug 16, 2022 11:46 AM |         |
|            | Networking           |    |       | A Not Deployed                              | UCS Server (Standalone)           |                            |  | Aug 15, 2022 6:29 PM |                       |         |
|            | HyperFlex Clusters   |    |       | 0 ок                                        | UCS Server (FI-Attached)          |                            |  | Aug 12, 2022 6:06 PM |                       |         |
|            | Integrated Systems   |    |       |                                             | 0.00                              | LICC Canver (EL Attachard) |  |                      | Aug 12 2022 4:22 PM   |         |
| ×          | CONFIGURE            |    |       |                                             |                                   | UUU SEITEI (FTAMBUIEU)     |  |                      | Aug 12, EVEL 4.22 Pm  |         |
|            | Orchestration        |    |       |                                             | Not Assigned                      | UCS Server (FI-Attached)   |  |                      | Aug 10, 2022 4:26 PM  |         |
|            |                      |    |       |                                             | Not Assigned                      | UCS Server (FI-Attached)   |  |                      | Aug 9, 2022 12:37 PM  |         |
|            | Profiles             |    |       |                                             | Not Assigned                      | UCS Server (Standalone)    |  |                      | Aug 2, 2022 11:51 PM  |         |
|            | Templates            |    |       |                                             | Not Assigned                      | UCS Server (FI-Attached)   |  |                      | Jul 21, 2022 11:13 AM |         |
|            |                      |    |       |                                             | Not Assigned                      | UCS Server (FI-Attached)   |  |                      | Jul 21, 2022 11:05 AM |         |
|            |                      |    |       |                                             | Not Assigned                      | UCS Server (FI-Attached)   |  |                      | Jul 21, 2022 11:01 AM |         |
| Ð          |                      |    |       |                                             |                                   |                            |  |                      |                       |         |
|            |                      |    |       |                                             | Not Assigned                      | UCS Server (Standalone)    |  |                      | Jul 21, 2022 10:57 AM |         |
|            |                      |    |       | UCSX-Server1-HWRAID                         | Not Assigned                      | UCS Server (FI-Attached)   |  |                      | Jul 20, 2022 11:13 AM |         |

Paso 4.1 Aplicar las políticas creadas.

| CONFIGURE > Create UCS Server Profile |              | 🗘 🖪 330 🔺 349 🕞       | <b>q</b> 4 34 Q ③ ③    | Javier GarcÃa 🗕 |
|---------------------------------------|--------------|-----------------------|------------------------|-----------------|
| 😑 Progress                            |              |                       | Select Boot Order      |                 |
| General                               | ξ <b>Ο</b> μ | Compute Configuration | Policies 13            |                 |
|                                       | ~ <b>~</b>   |                       |                        |                 |
| 2 Server Assignment                   |              |                       | M2-HWRAID-Boot         |                 |
| 3 Compute Configuration               |              |                       | 27-boot-order-policy   |                 |
| 4 Management Configuration            |              |                       | BootfromSAN            |                 |
| 5 Storage Configuration               |              |                       | UCSC-boot-order-policy |                 |
| I                                     |              |                       | Boot-testing           |                 |
| 6 Network Configuration               |              |                       | M2-HWRAID-Booting      |                 |
| 7 Summary                             |              |                       | fil test               |                 |
|                                       |              |                       | I configure            |                 |
|                                       |              |                       |                        |                 |
|                                       |              |                       | M2-HWRAID              |                 |
|                                       |              |                       | IMM-Boot-policy        |                 |
|                                       |              |                       | iscsi-boot-daniel      |                 |
|                                       |              |                       | ISCSI-BootPolicy-SV    |                 |
|                                       |              |                       | 🗐 test-BOOT-Jaz        | ۲               |

Nota: Si es necesario, se pueden agregar otras políticas. En este artículo se explican únicamente las directivas necesarias para arrancar desde el almacenamiento local. Si es necesario, se pueden agregar otras políticas.

Paso 5. Instale el sistema operativo a través del KVM.

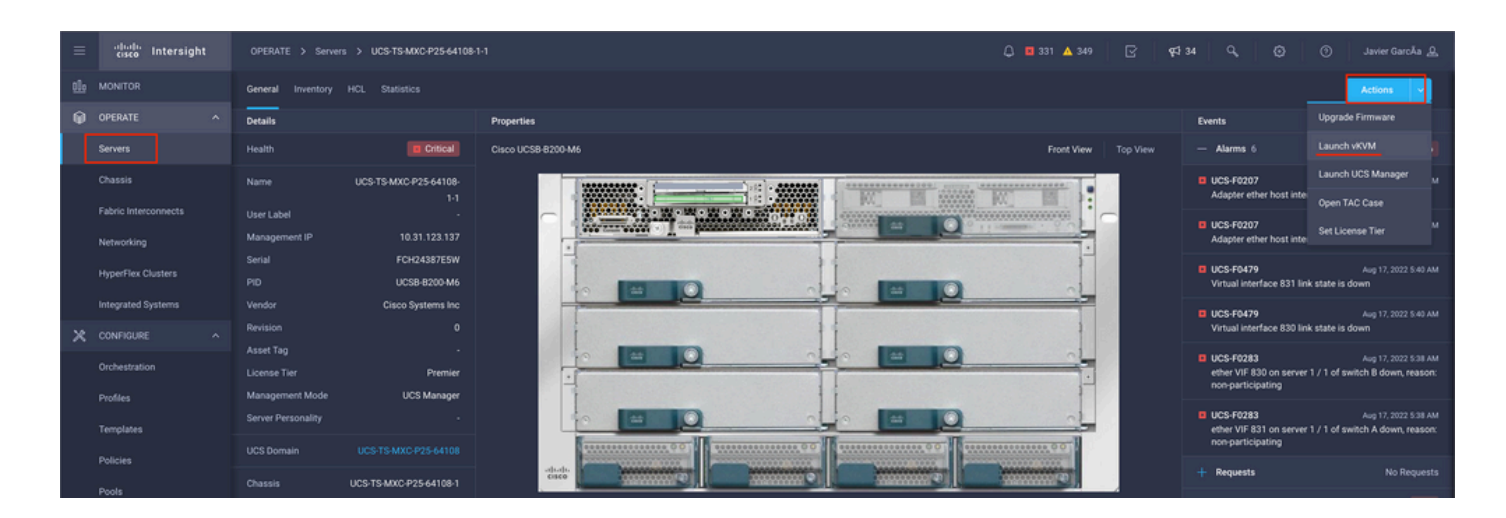

Controlador M.2 de almacenamiento local

Paso 1. Identifique el controlador instalado en el servidor y el ID de ranura.

Desplácese hasta Servers > [server name] > Inventory > Storage Controllers. Tome nota de la identificación.

| ≡          | cisco Intersight   | OPERATE > Servers > UCS-TS-MXC-      | P25-Was-M6-64108-1-1                   |             | 🚨 🖬 369 🔺 348         | ß | <b>Q</b> \$ 34 | ٩ | ٢ | ා Javier GarcĂa යු |
|------------|--------------------|--------------------------------------|----------------------------------------|-------------|-----------------------|---|----------------|---|---|--------------------|
| <u>elo</u> |                    | General Inventory UCS Server Profile |                                        |             |                       |   |                |   |   | Actions 🗸          |
| •          | OPERATE ^          |                                      | Controller 2 (M.2-Hwraid)              |             |                       |   |                |   |   |                    |
|            | Servers<br>Chassis | Motherboard<br>Boot                  | General Physical Drives Virtual Drives |             |                       |   |                |   |   |                    |
|            |                    | Management Controller                | Configuration                          |             | Hardware              |   |                |   |   |                    |
|            |                    | Memory                               |                                        |             |                       |   |                |   |   |                    |
|            | HyperFlex Clusters | Network Adapters                     |                                        | 1.1.17.1002 |                       |   |                |   |   | MSTOR-RAID         |
|            | Interested Custome | Storage Controllers                  |                                        |             |                       |   |                |   |   | RAID1              |
|            | integrated systems | Controller 1 (Kalo)                  |                                        |             | Number Of Local Disks |   |                |   |   |                    |
| ×          |                    | Controller 2 (M.2-Hwraid)            |                                        |             |                       |   |                |   |   | FCH244270FL        |
|            | Orchestration      |                                      |                                        |             | Model                 |   |                |   |   | UCS-M2-HWRAID      |
|            |                    |                                      |                                        |             |                       |   |                |   |   | Cisco Systems Inc  |
|            | Profiles           |                                      |                                        |             |                       |   |                |   |   |                    |
|            | Templates          |                                      |                                        |             |                       |   |                |   |   |                    |
|            |                    |                                      |                                        |             |                       |   |                |   |   |                    |
|            |                    |                                      |                                        |             |                       |   |                |   |   |                    |

Paso 2. Crear Boot Order Policy:

Desplácese hasta Policies > Create Policy > UCS Server > Boot Order

(Configurar directiva, organización, nombre y descripción).

Opción Add local Disk boot (Agregar arranque de disco local), seleccione Legacy or Unified Extensible Firmware Interface (UEFI).

Device Name es el nombre de referencia en la directiva.

slot es la ID guardada en el paso 1.

Botloader campos (opcional).

Agregar Virtual Media para instalar la imagen .iso.

Paso 3. Crear Storge Policy

Nombre el Storge Policy y habilitar el M.2 RAID Controller Configuration.

|                                                                                             | Step 2<br>Policy Details<br>Add policy details                 |
|---------------------------------------------------------------------------------------------|----------------------------------------------------------------|
|                                                                                             | All Platforms UCS Server (Standalone) UCS Server (FI-Attached) |
| General Configuration                                                                       |                                                                |
| ● Use JBOD drives for Virtual Drive creation ③<br>Unused Disks State<br>No Change ✓ ④       |                                                                |
| M.2 RAID Configuration                                                                      | C Enable                                                       |
| Slot of the M.2 RAID controller for virtual drive creation<br>MSTOR-RAID-1,MSTOR-RAID-2 v O |                                                                |
| MRAID/RAID Controller Configuration                                                         | Enable                                                         |
|                                                                                             |                                                                |
| MRAID/RAID Single Drive RAID0 Configuration                                                 | Enable                                                         |

### Paso 4. Implementar perfil de servidor

Nota: En este artículo se explican únicamente las políticas necesarias para arrancar desde el almacenamiento local. Si es necesario, se pueden agregar otras políticas.

Paso 4.1 Aplicar las políticas creadas.

Paso 5. Instale el sistema operativo a través del KVM.

# Verificación

Utilize esta sección para confirmar que su configuración funcione correctamente.

Inicie el vDVD vKVM-Mapped.

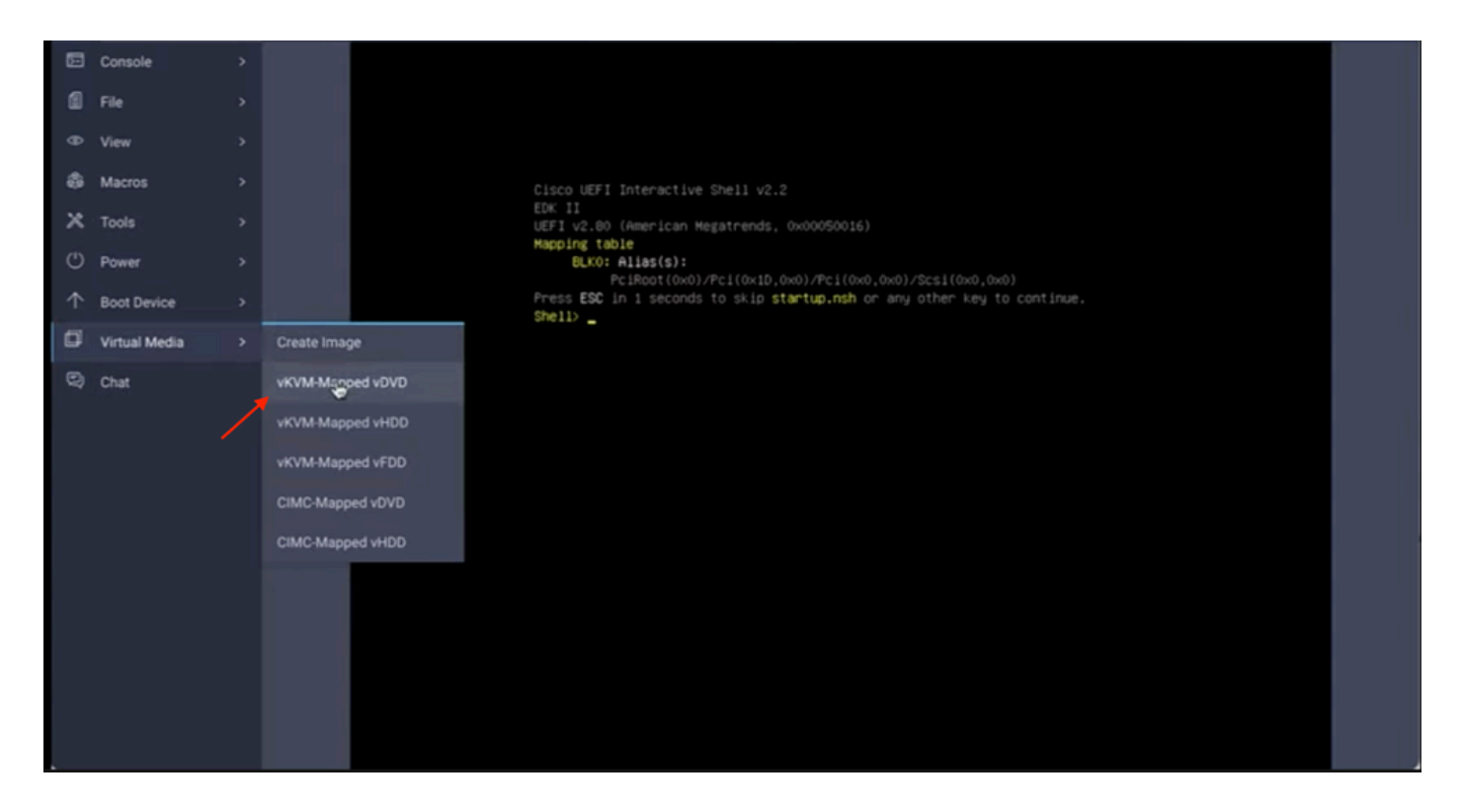

Verifique que RAID se muestre durante la instalación del sistema operativo.

| Select a Disk to Inst<br>(any existing VMFS-3 will be automa<br>Contains a VMFS partition<br>Claimed by VMware vSAM | all or Upgrade<br>tically upgraded to VMFS-5) |  |
|----------------------------------------------------------------------------------------------------|-----------------------------------------------|--|
| Storage Device                                                                                                    | Capacity                                      |  |
| Local:<br>ATA CISCO VD (CIU:ATA_<br>Remote:<br>(none)                                                               | C1SC0_V0) 223151-618                          |  |
| (Esc) Cancel (F1) Details (F5)                                                                                      | Refresh (Enter) Continue                      |  |
|                                                                                                    |                                               |  |
|                                                                                                    |                                               |  |

### Acerca de esta traducción

Cisco ha traducido este documento combinando la traducción automática y los recursos humanos a fin de ofrecer a nuestros usuarios en todo el mundo contenido en su propio idioma.

Tenga en cuenta que incluso la mejor traducción automática podría no ser tan precisa como la proporcionada por un traductor profesional.

Cisco Systems, Inc. no asume ninguna responsabilidad por la precisión de estas traducciones y recomienda remitirse siempre al documento original escrito en inglés (insertar vínculo URL).